## Manual for connection to eduroam (cable) – Windows

Before any configuration you have to setup secure password for wifi eduroam:

- a. Application Moje ČZU for Android and iOS
- b. https://is.czu.cz/
- c. Employees at https://intranet.czu.cz

There are two ways to setup eduroam on Windows eduroam CAT application and manual setup.

#### eduroam CAT application

Application is properly tested only on Windows 10. If you encounter any difficulties with older versions of Windows, we recommend to set it up manually.

Download eduroam installer on <u>https://cat.eduroam.org/</u>. As your organisation choose Czech University of Life Sciences Prague. Choose **eduroam Wi-Fi +wired**. Installer will ask you for your credentials. It is important to fill your username with domain **@czu.cz** for example **xname000@czu.cz**.

| nstaller 🖗 🖗              | r for Czech University o | f Life Sciences I | Prag | _   |           | ×         |
|---------------------------|--------------------------|-------------------|------|-----|-----------|-----------|
| User credentials          |                          |                   |      | ed  | ))<br>uro | )))<br>am |
|                           |                          |                   |      |     |           |           |
| Username:                 | xname000@czu.cz          |                   |      |     |           |           |
| Password:                 | •••••                    |                   |      |     |           |           |
| Repeat password:          | •••••                    |                   |      |     |           |           |
|                           |                          |                   |      |     |           |           |
|                           |                          |                   |      |     |           |           |
|                           |                          |                   |      |     |           |           |
|                           |                          |                   |      |     |           |           |
| Nullsoft Install System v | 3.0                      |                   |      |     |           |           |
|                           |                          |                   | Inst | all | Can       | cel       |

After installation, there is a possibility, that popup "Windows security" window shows up (this window may be hidden behind any window in front, so to be sure minimalize all other windows). Fill in your credentials, which are the same as for wi-fi eduroam (with @czu.cz in your username). There is a possibility this window shows up 2 more times with the same request.

| Windows Security                                                                 | ×                                                        |
|----------------------------------------------------------------------------------|----------------------------------------------------------|
| Save credentials                                                                 |                                                          |
| Saving your credentials allows the network when you're not lo download updates). | your computer to connect to<br>ogged on (for example, to |
| xname001@czu.cz                                                                  |                                                          |
| •••••                                                                            | ୕                                                        |
|                                                                                  |                                                          |
| ОК                                                                               | Cancel                                                   |
|                                                                                  |                                                          |

### Manual setup

- 1) Download and install "certificate for authentication" link below Certificate
  - a. Installation is made for Current user and to Trusted Roots Certification Authorities.

| Certificate                                                                                                    | × |
|----------------------------------------------------------------------------------------------------|---|
| General Details Certification Path                                                                                  |   |
| Certificate Information                                                                                             |   |
| This certificate is intended for the following purpose(s):<br>• All issuance policies<br>• All application policies | - |
| Issued to: radius .czu.cz                                                                                           | • |
| Issued by: radius .czu.cz                                                                                           |   |
| Valid from 24.10.07 to 11.7.27                                                                                      |   |
| Install Certificate Duer Statement                                                                                  |   |
| OK                                                                                                    |   |

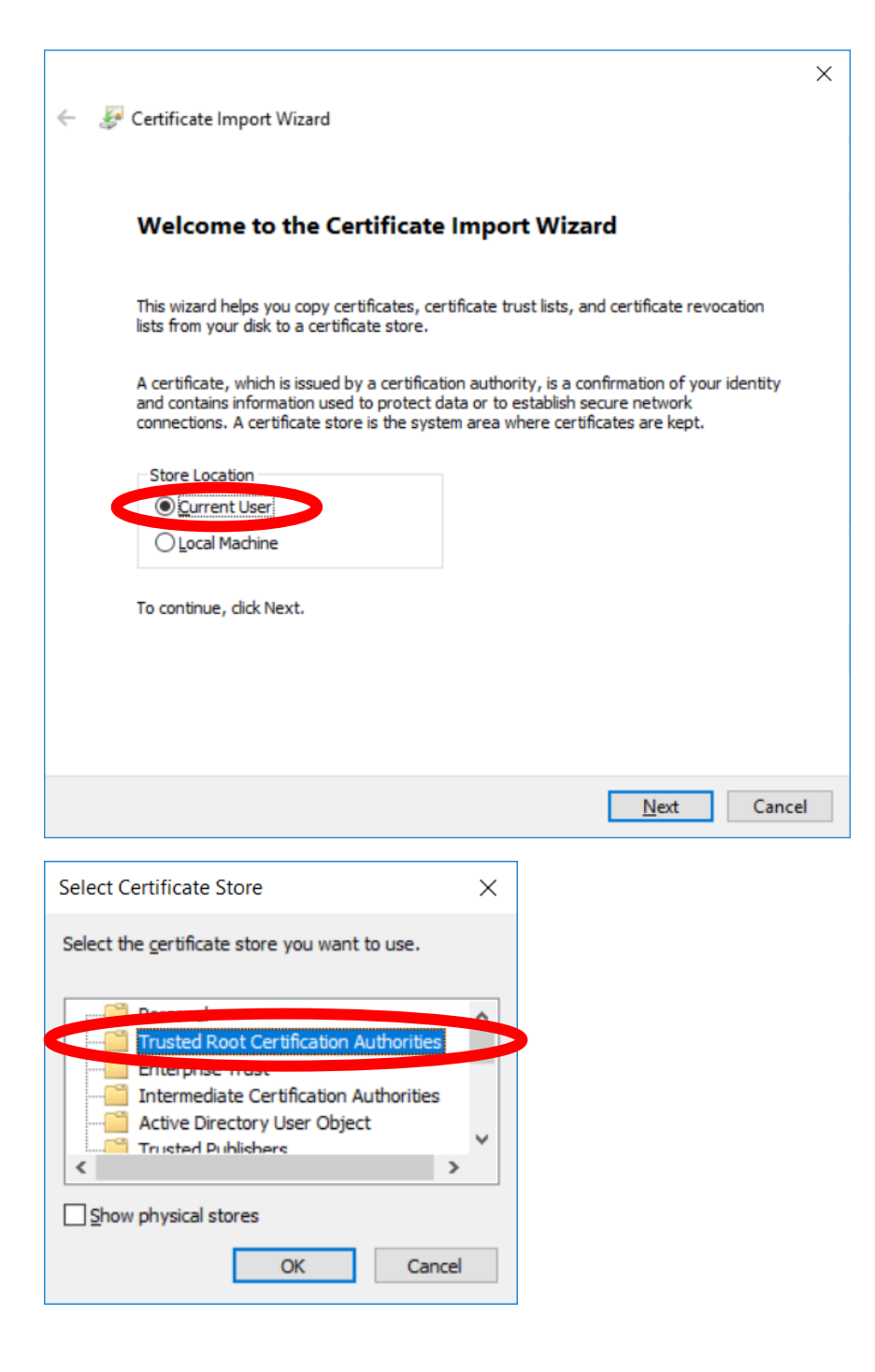

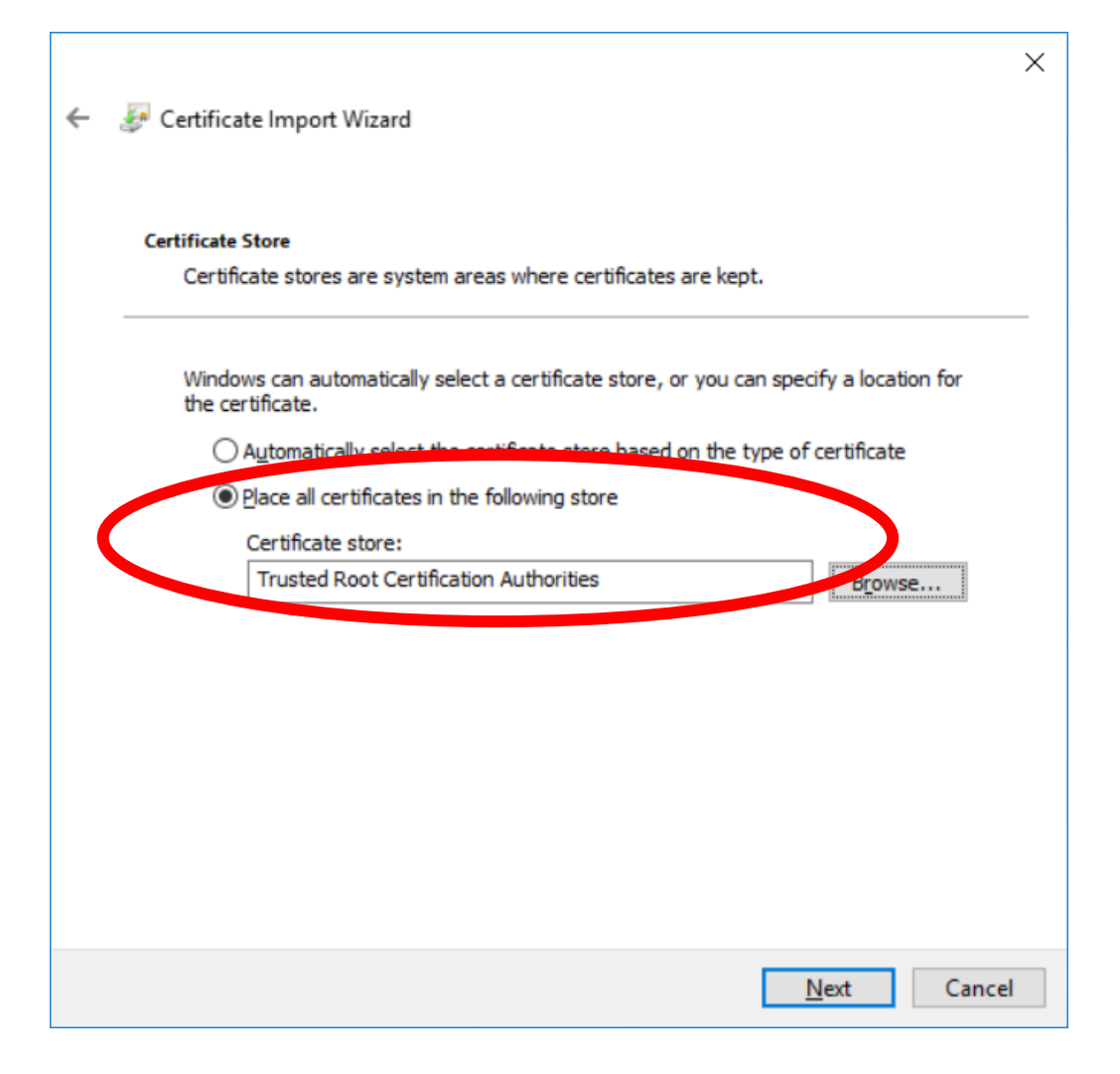

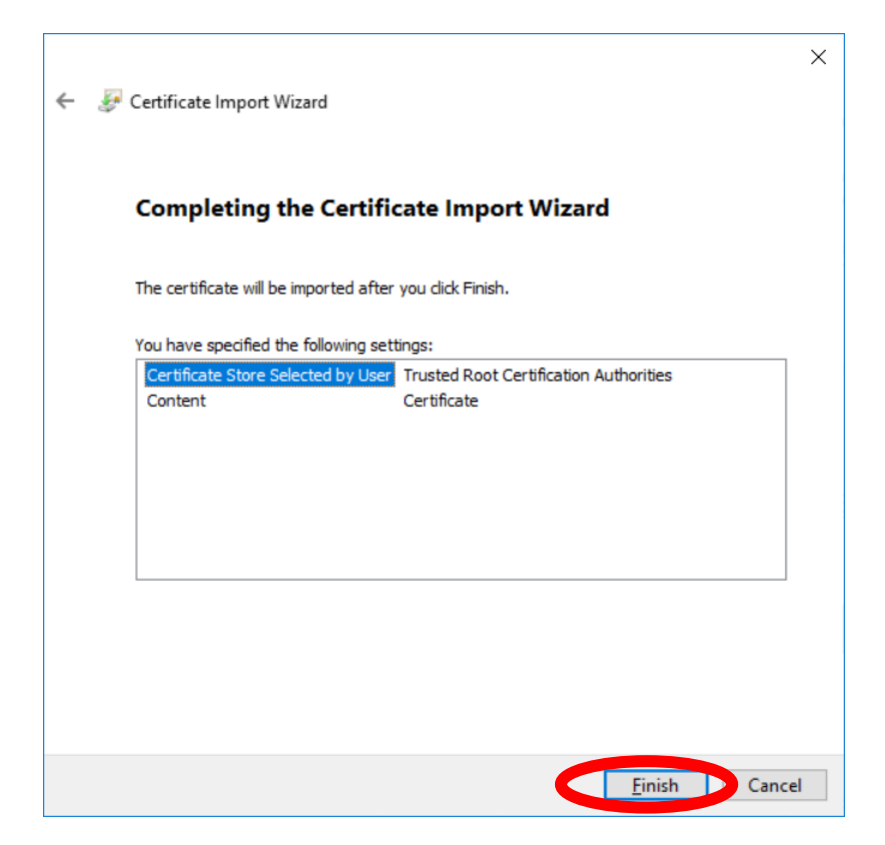

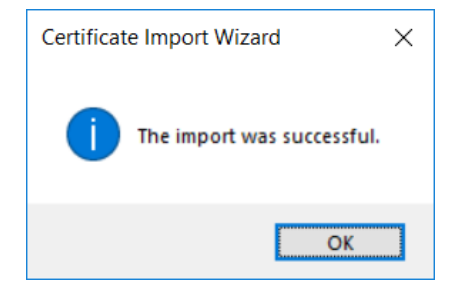

#### 2) Next step is

a. Left click on network connection icon or a choose Network & Sharing Center

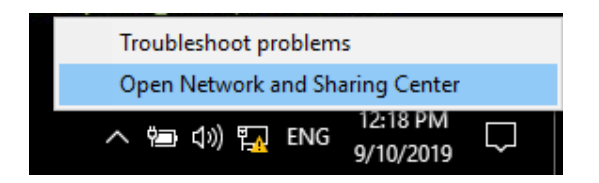

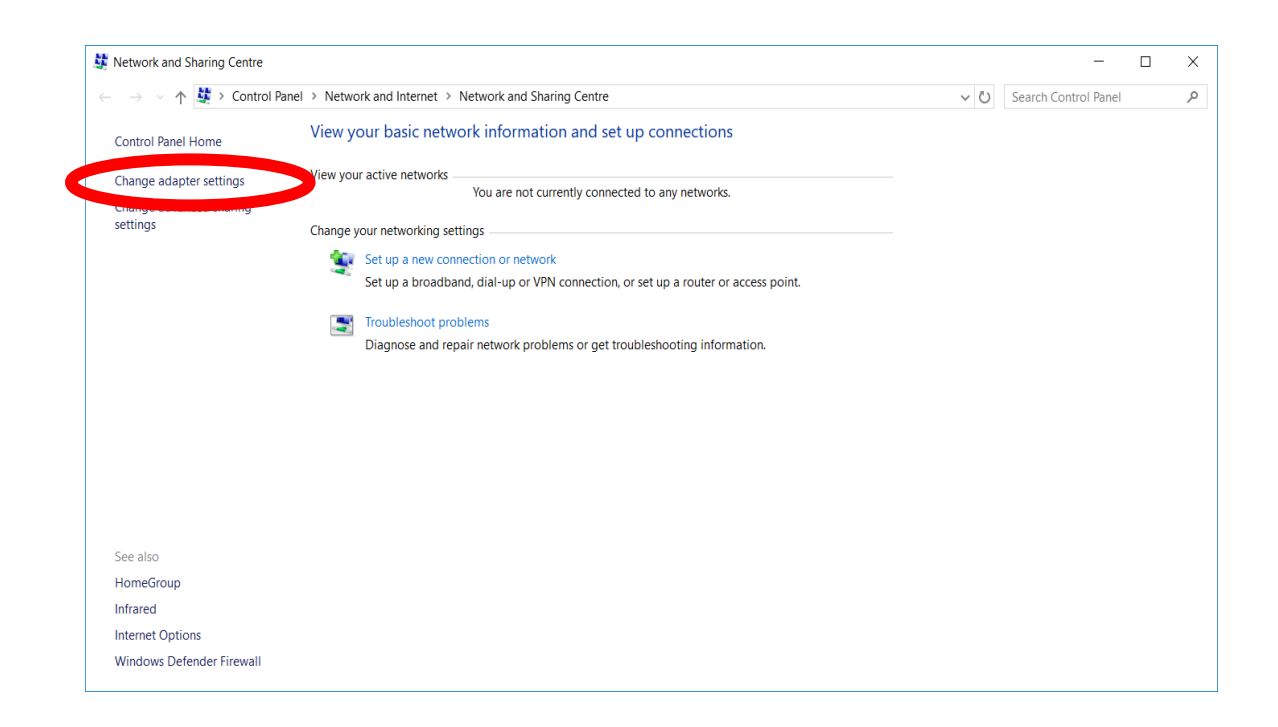

| Network Connections                                                                |                                                                | – 🗆 ×                 |
|------------------------------------------------------------------------------------|----------------------------------------------------------------|-----------------------|
| ← → · ↑ 😰 « Network a > Netwo                                                      | ork Connections > V 🖸 Search I                                 | Network Connections 🔎 |
| Organize   Disable this network device                                             | Diagnose this connection »                                     | ₽= ▼ 🔟 ?              |
| Ethernet 2<br>Disabled<br>VirtualBox Host-Only Ethernet Ad                         | Ethernet 3<br>Disabled<br>Fortinet Virtual Ethernet Adapter (. |                       |
| Ethernet 4<br>Disabled<br>Fortinet SSL VPN Virtual Ethernet                        | fortissl<br>Disconnected<br>PPPoP WAN Adapter                  |                       |
| Síťové připojení Bluetooth<br>Not connected<br>Bluetooth Device (Personal Area     | Wi-Fi<br>Not connected<br>Ralink RT3290 802.11bgn Wi-Fi Ad     |                       |
| Ethernet<br>Neznámá síť<br>Realtek PCIe GBE Family Controller                      | <ul> <li>Disable</li> <li>Status</li> <li>Diagnose</li> </ul>  |                       |
|                                                                                    | Pridge Connections                                             |                       |
|                                                                                    | Create Shortcut                                                |                       |
|                                                                                    | Delete     Bename                                              |                       |
|                                                                                    |                                                                |                       |
| / items   1 item selected                                                          |                                                                | ÷== <b>•</b>          |
| Ethernet Properties                                                                | ×                                                              |                       |
| Networking Authentication Sharing                                                  |                                                                |                       |
| Select this option to provide authenticated network acces<br>this Ethemet adapter. | s for                                                          |                       |
| $\Box$ Enable IEEE 802.1X authentication                                           |                                                                |                       |
| Choose a network authentication method:                                            |                                                                |                       |
| Microsoft: Protected EAP (PEAP)                                                    | ttings                                                         |                       |
| Remember my credentials for this connection each<br>time I'm logged on             |                                                                |                       |
| Fallback to unauthorized network access                                            |                                                                |                       |
| Ad <u>d</u> itional Settings                                                       |                                                                |                       |
|                                                                                    |                                                                |                       |
|                                                                                    |                                                                |                       |
|                                                                                    |                                                                |                       |
| ОК                                                                                 | Cancel                                                         |                       |

If you don't see Authentication tab, you must start system service dot3svc. See last page of this document for more information.

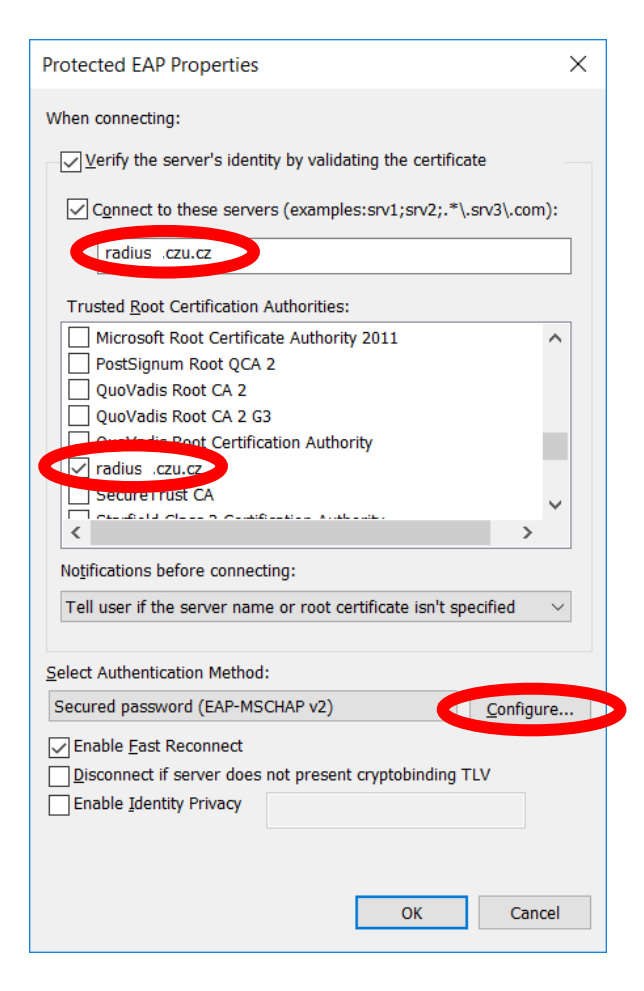

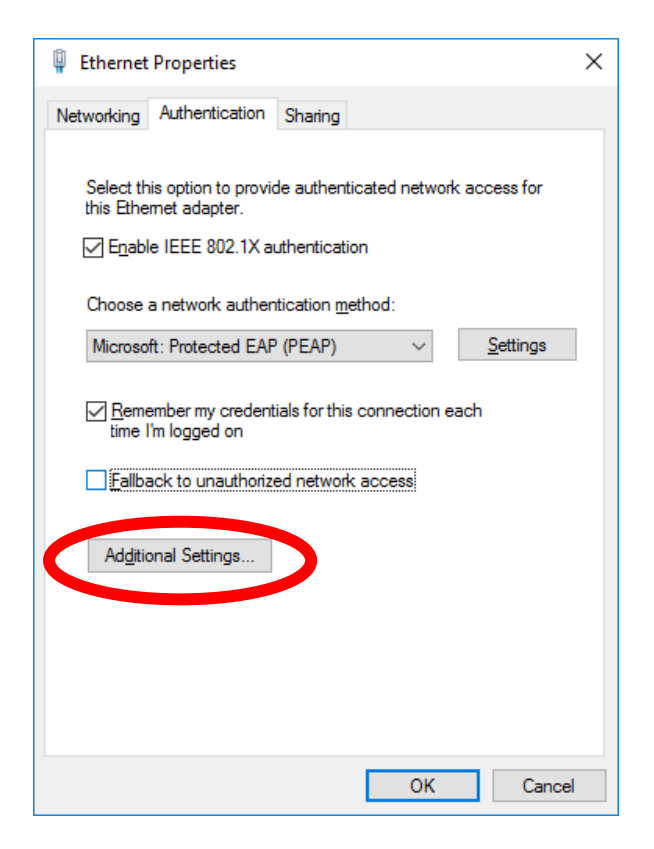

| EAP MSCHAPv2 Properties                                                         | ×                  |
|---------------------------------------------------------------------------------|--------------------|
| When connecting:<br>Automatically use my Window<br>password (and domain if any) | vs log-on name and |
| ОК                                                                              | Cancel             |

| Advanced se        | ettings                                                                                                    |                                                                            | >                             | <                   |
|--------------------|----------------------------------------------------------------------------------------------------|----------------------------------------------------------------------------|-------------------------------|---------------------|
| 802.1X setti       | nas                                                                                                    |                                                                            |                               |                     |
| Spec               | if y and a standard la<br>r authentication                                                                                                    | <ul> <li>✓ Save g</li> </ul>                                               | redentials                    |                     |
| Enab               | le <u>s</u> ingle sign on for this ne                                                                                                    | twork                                                                      |                               |                     |
| ● P<br>○ P<br>Maxi | erform immediately before<br>erform immediately after u<br>imum delay (seconds):<br>Illow additional <u>d</u> ialogs to b<br>ign on<br>his network uses separate<br>ind user authentication | user logon<br>Iser logon<br>10<br>e displayed during<br>virtual LANs for m | single<br>achine              |                     |
|                    |                                                                                                    | ОК                                                                         | Cancel                        |                     |
|                    |                                                                                                    |                                                                            |                               |                     |
|                    | Windows Security<br>Save credentials                                                                                                    |                                                                            |                               |                     |
|                    | Saving your credential<br>the network when you<br>download updates).                                                                                                    | s allows your co<br>'re not logged o                                       | mputer to co<br>on (for examp | onnect t<br>ole, to |
|                    | xname001@czu.cz                                                                                                    |                                                                            |                               |                     |
|                    | ••••                                                                                                    |                                                                            | 0                             |                     |

ОК

After complete. Close all windows by click on OK button. Now your computer are ready to connect to network with wire.

Cancel

 $\times$ 

0

There is a possibility, that popup "Windows security" window shows up (this window may be hidden behind any window in front, so to be sure minimalize all other windows). Fill in your credentials, which are the same as for wi-fi eduroam (with @czu.cz in your username). There is a possibility this window shows up 2 more times with the same request.

# The possibility of problems

If you can't see authentication tab in properties of ethernet interface.

In lookup window tip in services.msc and find out service Wired AutoConfig Service and set it up like on pictures below.

| Services (Local)                      |                                                        |                                                            |
|---------------------------------------|--------------------------------------------------------|------------------------------------------------------------|
| Wired AutoConfig Service              | Name                                                   | Description                                                |
| Stop the service                      | Xbox Live Networking Service Xbox Live General Service | This service supports the Windows.Networking.XboxLive      |
| Restart the service                   | 🚳 Xbox Live Game Save                                  | Zajišťuje služby ověřování a autorizace pro komunikaci s…  |
|                                       | 🥋 WWAN AutoConfig                                      | This service manages mobile broadband (GSM & CDMA          |
| Description:                          | 🧠 Workstation                                          | Creates and maintains client network connections to re     |
| The Wired AutoConfig (DOT3SVC)        | 🧠 Work Folders                                         | This service syncs files with the Work Folders server, ena |
| IEEE 802.1X authentication on         | 🆏 WMI Performance Adapter                              | Provides performance library information from Window       |
| Ethernet interfaces. If your current  | 🧠 WLAN AutoConfig                                      | The WLANSVC service provides the logic required to co      |
| wired network deployment enforces     | 🖏 Wired AutoConfig Service                             | The Wired AutoConfig (DOT3SVC) service is responsible      |
| service should be configured to run   | 🧠 WinHTTP Web Proxy Auto-Discovery Service             | WinHTTP implements the client HTTP stack and provid        |
| for establishing Layer 2 connectivity | 🆏 Windows Update                                       | Enables the detection, download, and installation of upd   |
| and/or providing access to network    | 🆏 Windows Time                                         | Maintains date and time synchronization on all clients a   |
| resources. Wired networks that do     | 🆏 Windows Search                                       | Provides content indexing, property caching, and search    |
| unaffected by the DOT3SVC service.    | 🧠 Windows Push Notifications System Service            | This service runs in session 0 and hosts the notification  |
| ,,                                    | 🥋 Windows Presentation Foundation Font Cache 3.0.0.0   | Optimizes performance of Windows Presentation Found        |
|                                       | 🆏 Windows Modules Installer                            | Enables installation, modification, and removal of Wind    |
|                                       | 🆏 Windows Mobile Hotspot Service                       | Provides the ability to share a cellular data connection w |
|                                       | 🆏 Windows Media Player Network Sharing Service         | Shares Windows Media Player libraries to other network     |
|                                       | 🆏 Windows Management Instrumentation                   | Provides a common interface and object model to acces      |
|                                       | 🖾 Windows License Manager Service                      | Provides infrastructure support for the Windows Store      |

Windows Installer

Wired AutoConfig Service Properties (Local Computer)

support Adds, modifies, and removes applications provided as a ...  $\times$ 

| Ger       | neral Log On                       | Recovery Dependencies                                                            |
|-----------|------------------------------------|----------------------------------------------------------------------------------|
| Se        | ervice name:                       | dot3svc                                                                          |
| Di        | splay name:                        | Wired AutoConfig Service                                                         |
| De        | escription:                        | The Wired AutoConfig (DOT3SVC) service is responsible for performing IEEE 802.1X |
| Pa<br>C:  | th to executable<br>\Windows\syste | e:<br>em32\svchost.exe -k LocalSystemNetworkRestricted                           |
| St        | artup typ <u>e</u> :               | Automatic 🗸                                                                      |
| Se        | ervice status:                     | Running                                                                          |
|           | <u>S</u> tart                      | Stop <u>P</u> ause <u>R</u> esume                                                |
| Yo<br>fro | ou can specify th<br>m here.       | he start parameters that apply when you start the service                        |
| St        | art para <u>m</u> eters:           |                                                                                  |
|           |                                    |                                                                                  |